## الدرس الثاني :

## هدف الدرس

التعرف على أوامر رسم المجسمات الأساسية (الكرة – المخروط – الأسطوانة الخ) وكيفية استخدامها

## التدرب على إنشاء مقعد بسيط

المحتوى:

- توجه إلى أمر إنشاء Create في لوحة الأوامر Command Panel والتي تقع على طول الجهة اليمنى من واجهة البرنامج، ثم اختر الأمر Geometry الخاص بتصميم الأشكال ثلاثية الإبعاد ، وبواسطة هذا الأمر يمكنك إنشاء المجسمات مثل المكعب والأسطوانة والكرة .. الخ ، والتى ستشكل الخطوة الأولى في تصميم مجسمك ثلاثي الأبعاد ثم نقوم باختيار الأمر Box في أعلى القائمة إلى اليسار. الخطوة الثانية هو رسم متوازى مستطيلات أبعاده . • × • • × • • بمجرد الجر بالماوس وبالتقريب حيث يمكن تعديل القياسات بعد ذلك. ينشأ الشكل بالضغط بزر الماوس فى موضع الركن ويستمر الضغط أثناء السحب للوصول إلى الركن التالى ثم يرفع الأصبع عن زر الماوس الأيسر وبحرك الماوس لتحديد الارتفاع. ويمكن تعديل القياسات بالضغط في لوحة الأوامر Command panel التي تظهر قياسات المجسم، وذلك بادراج القيم المطلوبة مباشرة في موضع height e width e length

لرسم جانب المقعد انشئ Box بالأبعاد التالية . • × • ١ × • ٤ لنسخ جانب المقعد اضغط عليه بزر الماوس الأيمن ليظهر

لنسلح جانب المفعد اصلعط عليه برر الماوس الإيمن ليطهم مؤشر التحريك، وبتحريك المجسم اثناء الضغط على مفتاح Shift يتم نسخ المجسم بدلا من تحريكه. وفي خانة Number of items ادخل الرقم ١ نشاء نسخة وإحدة

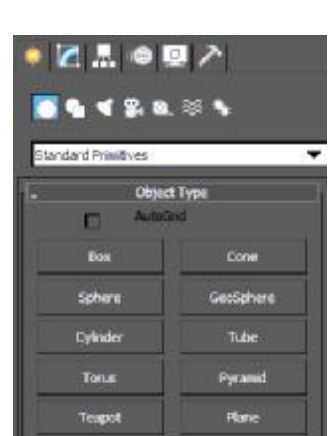

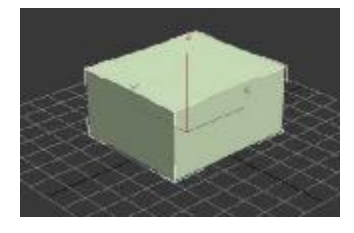

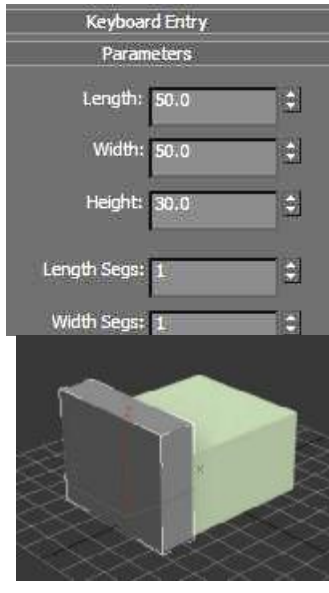

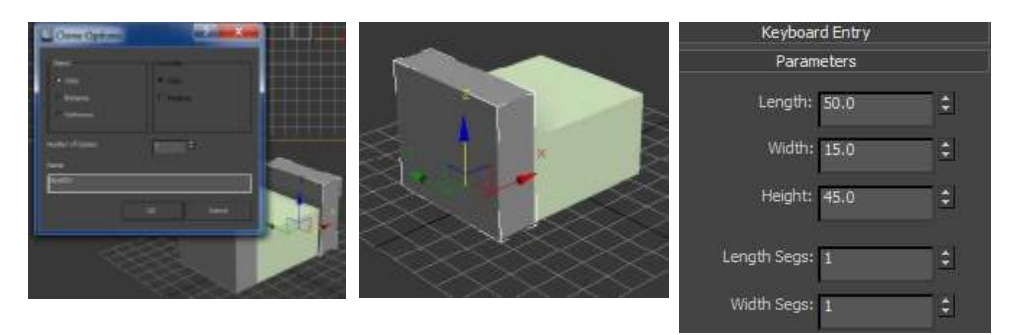

ارسم ظهر المقعد بنفس الطريقة بالأبعاد التالية ١٥×٥٧×٢٠ وحركه الى موضعه بدقة خلف القاعدة والجانبين.

| Parameters     |          |  |
|----------------|----------|--|
| Length: 15.0   | <u>±</u> |  |
| Width: 75.0    | <u>=</u> |  |
| Height: 60.0   | ŝ        |  |
| Length Segs: 1 | 3        |  |
| Width Segs: 1  | :        |  |

اضغط زر الماوس الأيمن على مجسم المقعد تظهر قائمة اختر منها rotate لإدارة المجسم بزاوية يمكنك منها رؤيته بشكل أفضل. عندئذ يظهر مؤشر كروى يمكنك استخدام لأى من محاوره وادارة الجسم فى اتجاهه.

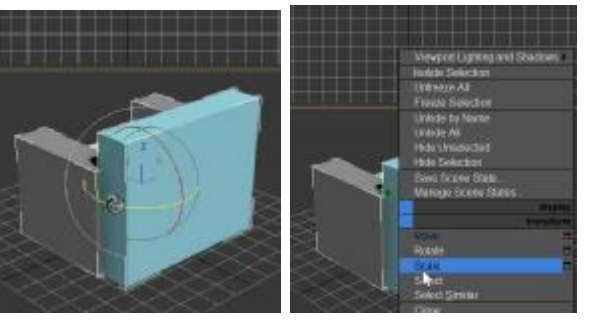

اختر جميع المجسمات بالضغط على مفتاحى Control + A, اضغط قائمة Group فى شريط القوائم ثم اختر الأمر Group لتجميع المجسمات الثلاثة فى مجسم واحد يمكن فصله لاحقا باختيار الأمر Ungroupمن نفس القائمة.

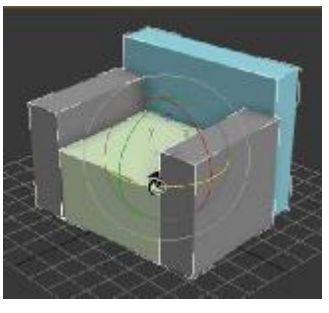

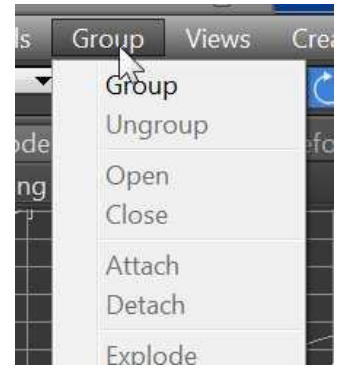

عندما تظهر لوحة group في وسط الشاشة اكتب اسم المجموعة التي ترغب في اطلاقها وليكن Chair مثلا. وبالمناسبة لا يمكن استخدام اللعة العربية في تسمية المجسمات الا باستخدام حروف لا تينية كأن تدخل كلمة KORSY مثلا. بعد تجميع المجسمات الثلاثة في جسم واحد يمكنك بعد تجميع المحسمات الثلاثة في جسم واحد يمكنك تحريكه Moveالو ادارته Botate و تكبيره وتصغيره Scale بضغط زر الماوس الأيمن فوق المجسم واختيار الأختيار المناسب. هنا سنصنع نسخة أخرى من المقعد باستخدام الأمر هنا سنصنع الضغط اثناء التحريك على مفتاح Shift هنا اكتب عدد النسخ هي النسخة الأصلية واربعة الأضافية.

![](_page_2_Picture_3.jpeg)

![](_page_2_Picture_4.jpeg)

المطلوب:

ا. ان يقوم الطالب بعمل الآتى:
٢. انشاء مجسم عبارة عن Box ابعاده ٤٠×٤٠٤×٢٠
٣. انشاء مجسم عبارة عن Box ابعاده ١٥×٥٧×٠٤
٤. استفد من هذه المجسمات لصنع مجسم مركب
٥. تدرب على التحكم في التدوير محور المجسم
٦. تدرب على تكبير او تصغير المجسم المركب

## اسلوب التقييمر